# Pythonでグラフを表示しよう

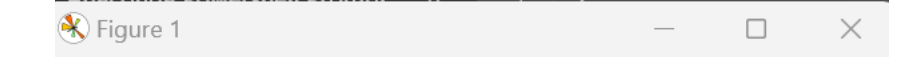

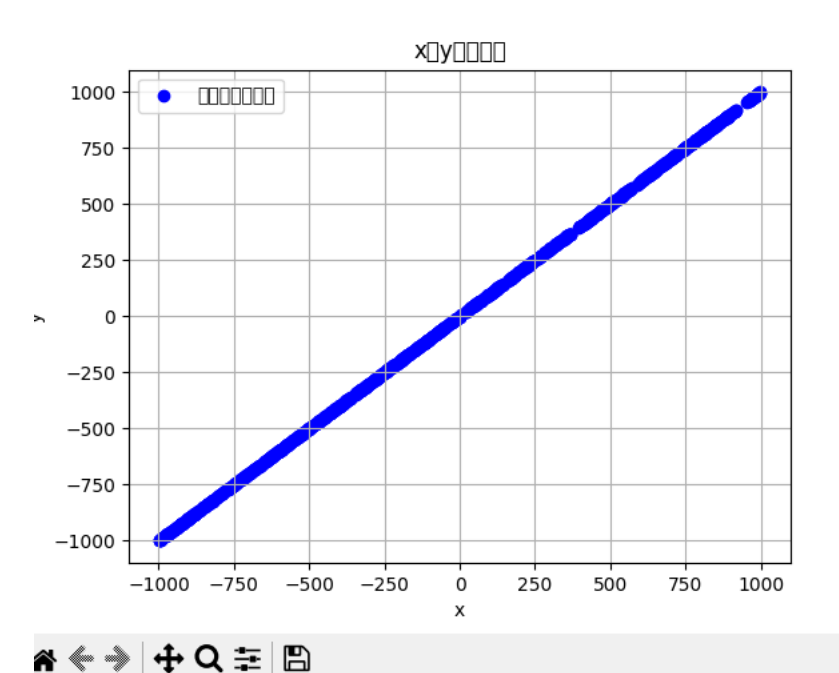

小西プログラミングオンライン塾

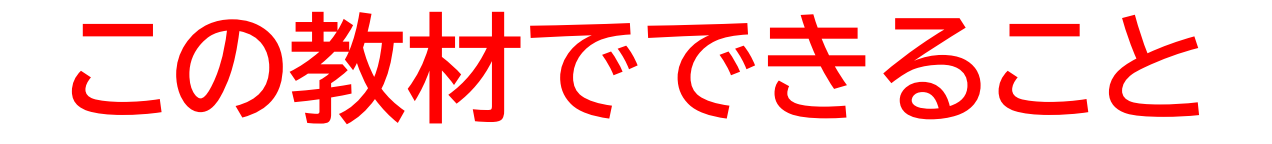

- ・Pythonのライブラリについて理解できる
- ・Pythonでグラフを描く

#### どんな教材?

PythonでExcelの数値データを獲得して、グラフ化する。そして外れ値を除外して新しくExcelのデータを生成する

目次

① コードを書く前の準備をしよう ②Excelのデータを獲得してグラフを描こう ③Pythonでグラフの外れ値を除去して新しい ファイルを牛成しよう

④新しいファイルからグラフを表示させよう

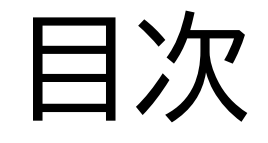

# ①コードを書く前の準備をしよう ②Excelのデータを獲得してグラフを描こう ③Pythonでグラフの外れ値を除去して新しい ファイルを牛成しよう

④新しいファイルからグラフを表示させよう

# このページでは環境設定や使うファイル、ライブラリなどの準備を行う

#### まずは環境設定を行おう!

| (base) PS C:\Users\小西 | 翔 > cd python                                       |
|-----------------------|-----------------------------------------------------|
| (base) PS C:\Users\小西 | 翔\python> cd python9                                |
| (base) PS C:\Users\小西 | 翔\python\python9> conda createname graph python=3.8 |

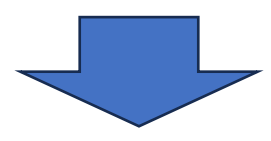

(base) PS C:\Users\小西 翔\python\python9> conda activate graph (graph) PS C:\Users\小西 翔\python\python9>

督問

次は実際にライブラリをインポートしてみよう

今回必要になりそうなことを下に書いているからそれを見てどの ライブラリが必要か調べてみよう

- ・Excelを使うライブラリ
- ・グラフを描くライブラリ

※考えてから次のスライドに進んでね

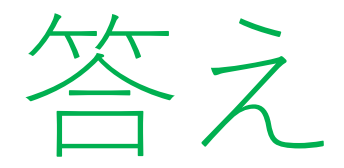

[pip install pandas openpyxl matplotlib scikit-learn]

このライブラリをインポートしてみよう 後に必要になりそうなライブラリが出てきたらその都度インポートしていこ う!

※必要なライブラリが複数あるときは半角スペースでライブラリを複数指定 すると1回でインポートできるよ

#### 今回使うExcelをダウンロードしよう

coordinates.xlsx (live.com)

#### ここまで出来たらVscodeを開いてファイルを生成しよう

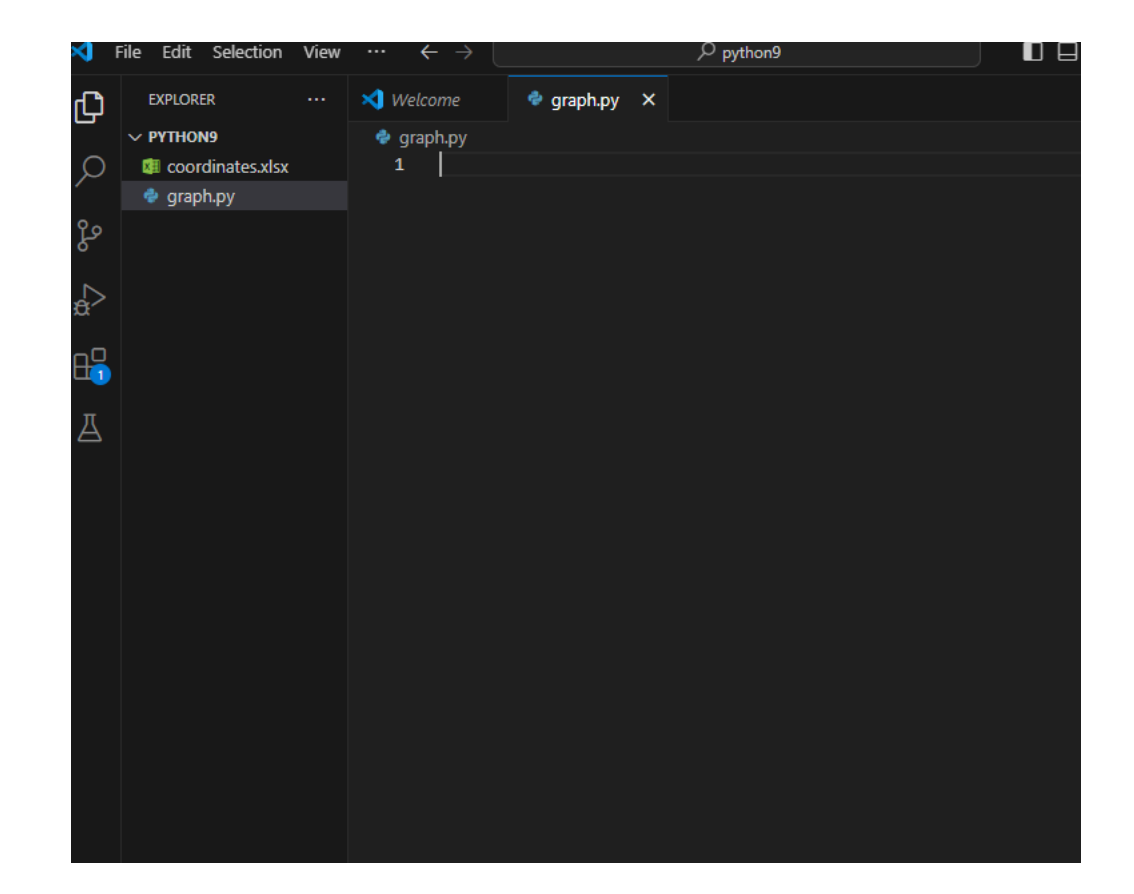

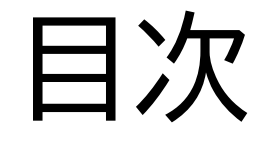

# ②Excelのデータを獲得してグラフを描こう

# ③Pythonでグラフの外れ値を除去して新しい

ファイルを生成しよう

# ④新しいファイルからグラフを表示させよう

このページではExcelのデータ値をグラフにしてみるよ

#### まずは必要なライブラリ等をインポートしよう

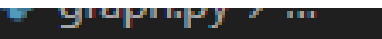

- 1 from tkinter import Tk
- 2 from tkinter.filedialog import askopenfilename

#### Excelファイルを選択して値を返すような関数を作ろう

4 # ファイルを選択する関数

- 5 def select\_file():
- 6 | Tk().withdraw() # GUIを表示しないように設定
- 7 **filename** = askopenfilename(title="Excelファイルを選択してください", filetypes=[("Excelファイル", "\*.xlsx \*.xls")])
- 8 return filename

#### 次にメイン関数を作ってファイルを選択できるようにしよう

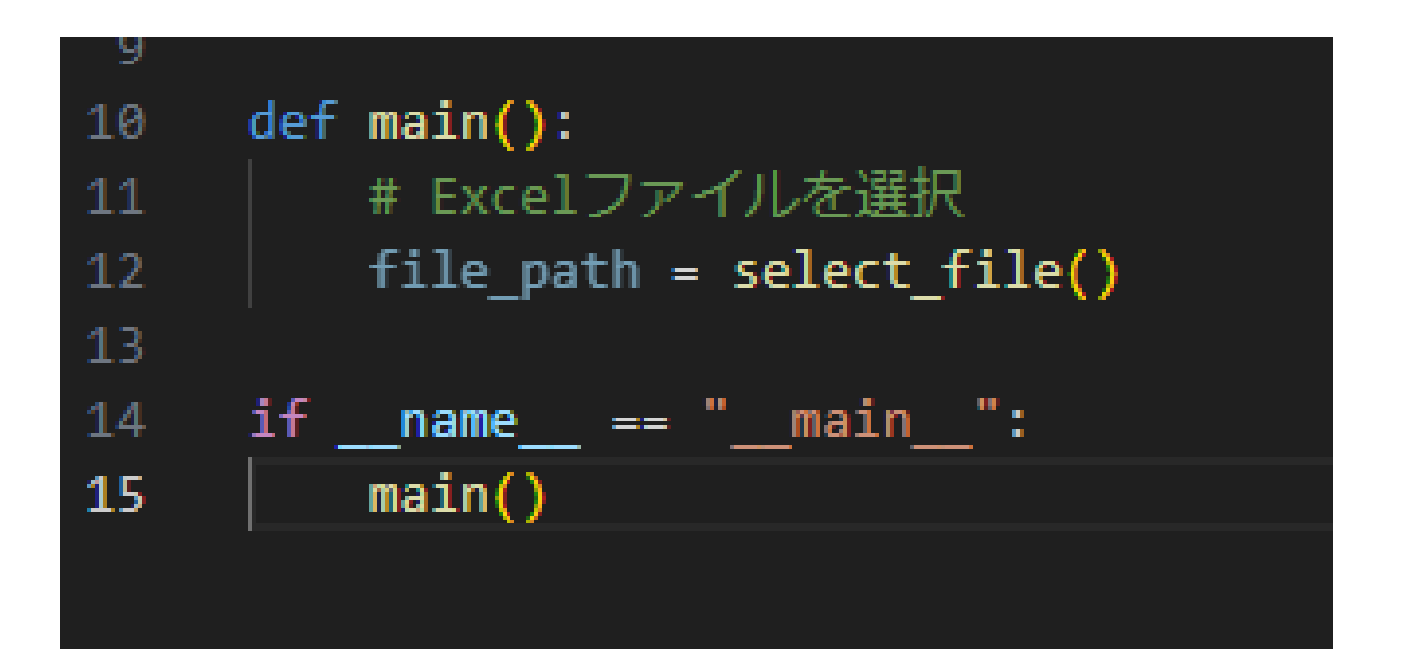

#### ここまでで実行したらダイアログが開くようになったかな?

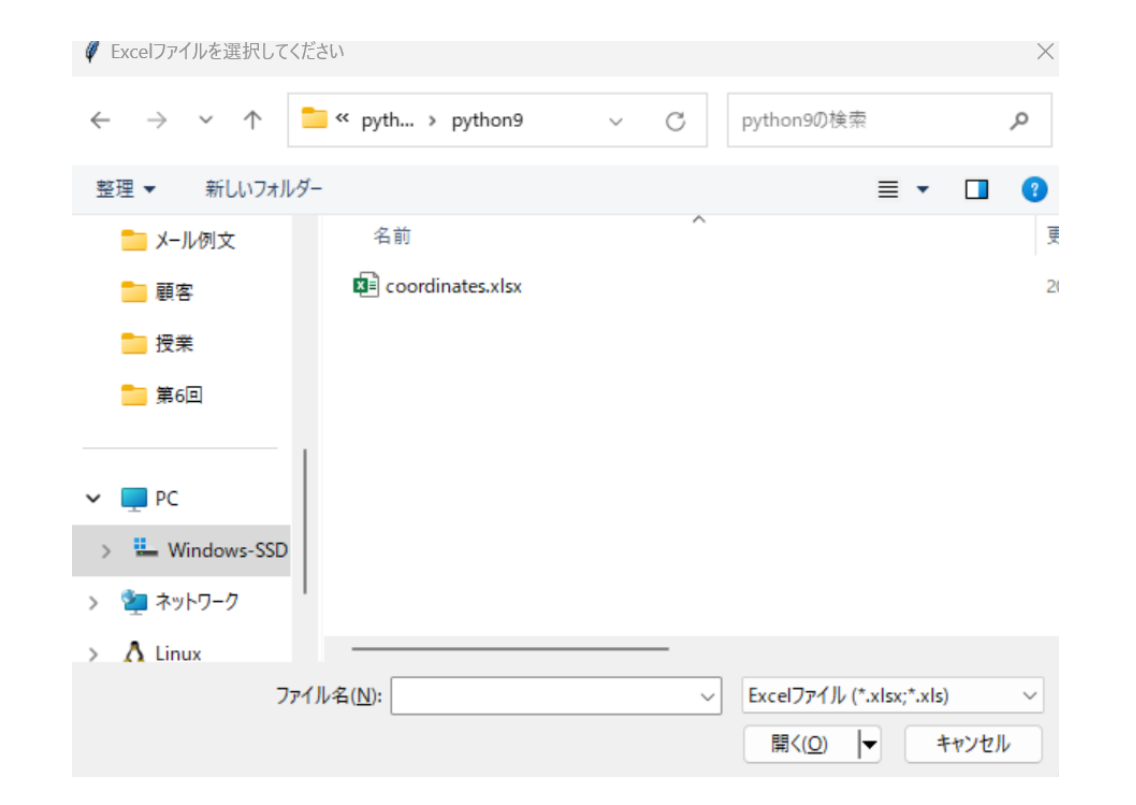

#### ExcelのデータをPythonで使えるように変更するためのラ イブラリをインポートしよう

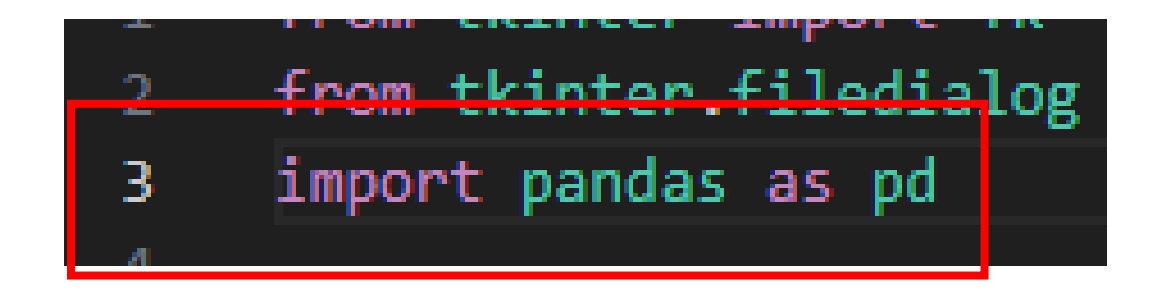

#### ExcelのデータをPythonで使えるように変更しよう

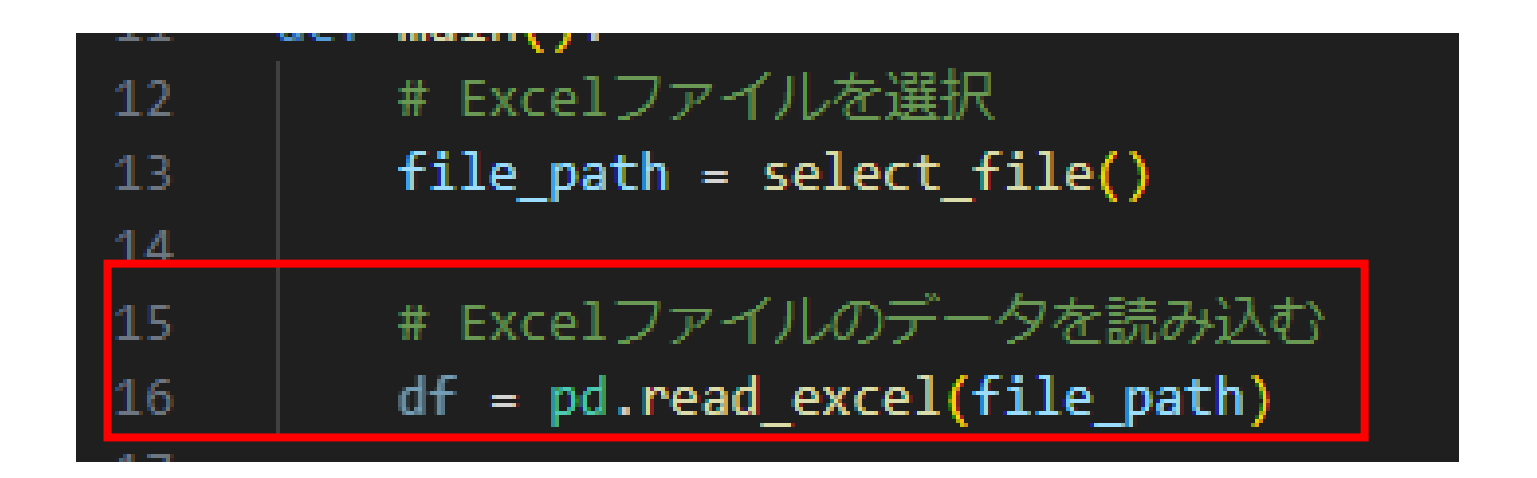

#### グラフを描けるようなライブラリをインポートしよう

2 from tkinter.filedialog import asko 3 import pandas as pd 4 import matplotlib.pyplot as plt

グラフを表示する関数を作ろう 今回は引数を3つ設定しているよ

| 11 |                                                                        |
|----|------------------------------------------------------------------------|
| 12 | # データをプロットする関数                                                         |
| 13 | def plot_data(df, x_column, y_column):                                 |
| 14 | plt.scatter(df[x_column], df[y_column], label="データポイント", color="blue") |
| 15 | <pre>plt.xlabel(x_column)</pre>                                        |
| 16 | plt.ylabel(y_column)                                                   |
| 17 | plt.title(f'{x_column}と{y_column}の散布図')                                |
| 18 | <pre>plt.legend()</pre>                                                |
| 19 | plt.grid(True)                                                         |
| 20 | plt.show()                                                             |

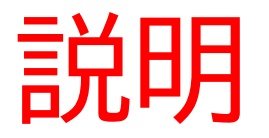

1.plt.scatter(df[x\_column], df[y\_column], label="データポイント", color="blue")

- ・plt.scatter(): 散布図を作成
- ・df[x\_column]: データフレームdfのx軸に対応する列のデータを抽出
- ・label="データポイント":凡例に表示されるラベルを指定
- ・color="blue": プロットされた点の色を青色に指定

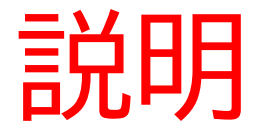

- 2. plt.xlabel(x\_column)
- ・plt.xlabel(): x軸のラベル(名前)を設定する関数
- 3. plt.title(f'{x\_column}と{y\_column}の散布図')
  - ・plt.title(): プロット全体のタイトルを設定する関数

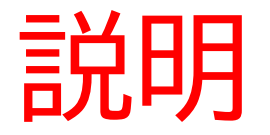

4. plt.legend() ・plt.legend(): プロットに凡例を追加する関数。凡例は、プロットに含まれる データのラベル(名前)を表示するために使用される。このコードでは、 label="データポイント"で指定したラベルが凡例に表示される。

6. plt.grid(True)

- ・plt.grid(True): グリッド線(縦線と横線)をプロットに追加する関数
- 7. plt.show()
- ・plt.show(): 作成したプロットを画面に表示する関数

#### 最後にメイン関数内でグラフの関数を呼び出してみよう

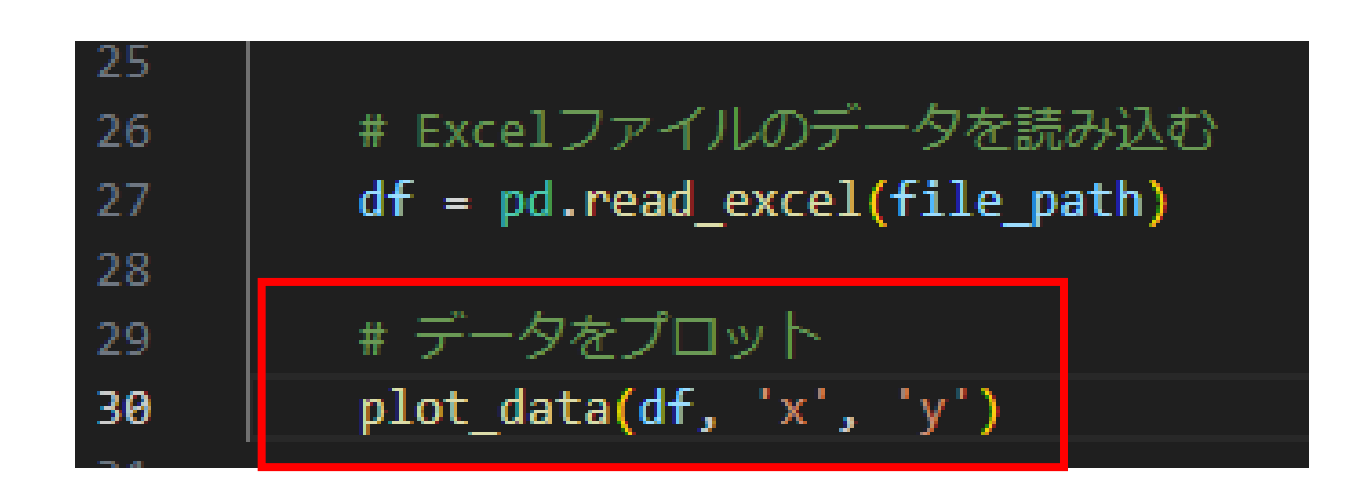

#### コードを実行してみてグラフが表示されるようになったか

な?

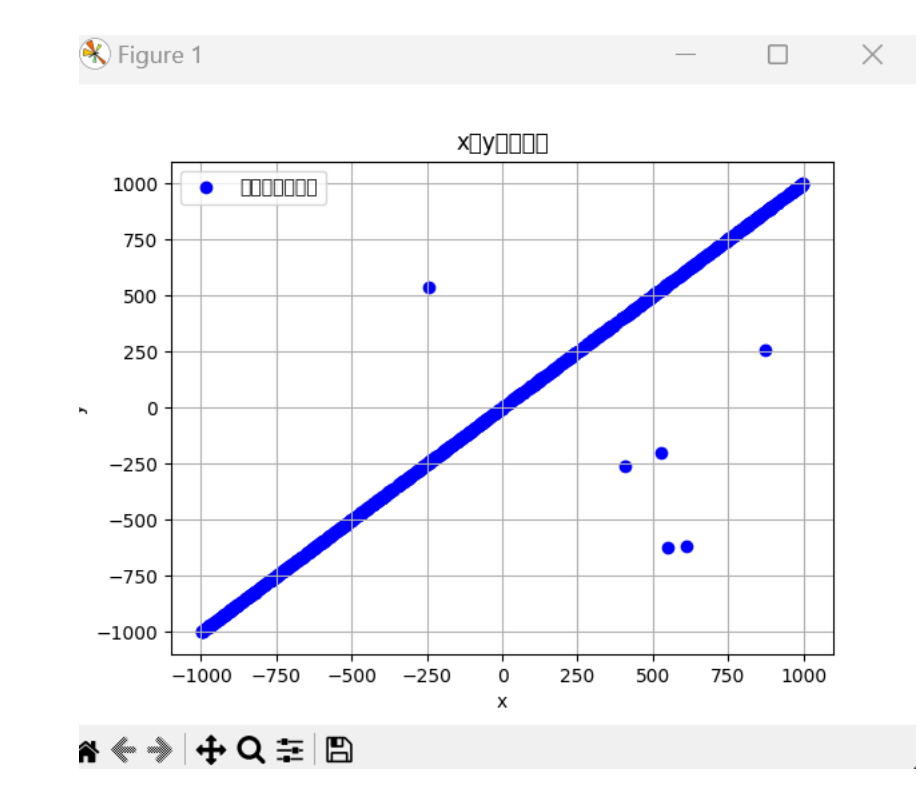

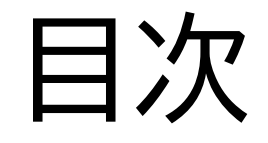

# コードを書く前の準備をしよう ②Excelのデータを獲得してグラフを描こう ③Pythonでグラフの外れ値を除去して新しい ファイルを生成しよう

# ④新しいファイルからグラフを表示させよう

#### イルを生成しよう

#### このページではExcelの外れ値をPythonで調べて除去し、 新しくExcelのファイルとして生成してみよう

#### イルを生成しよう

dfのx,yの値を配列Xに代入しよう

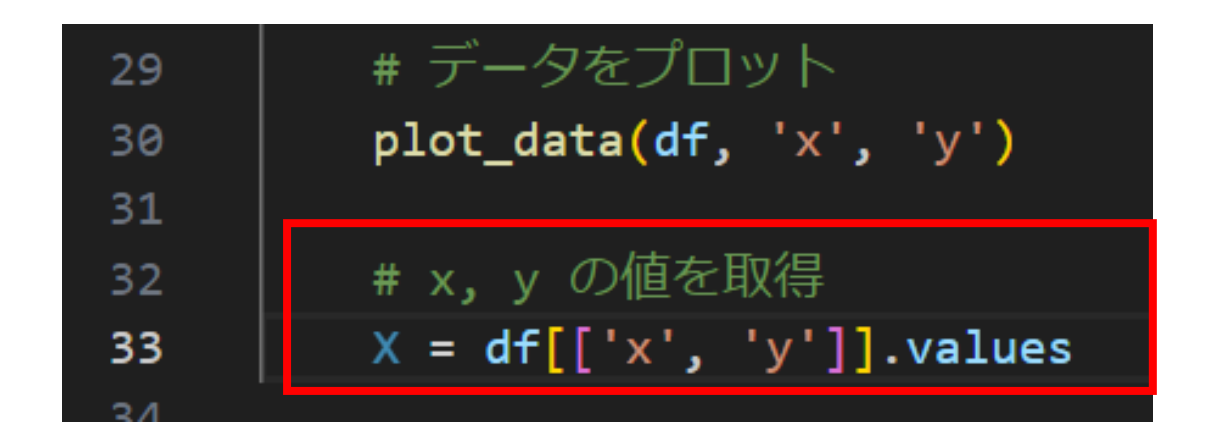

#### イルを生成しよう

外れ値を除去する関数を新しく作ろう!

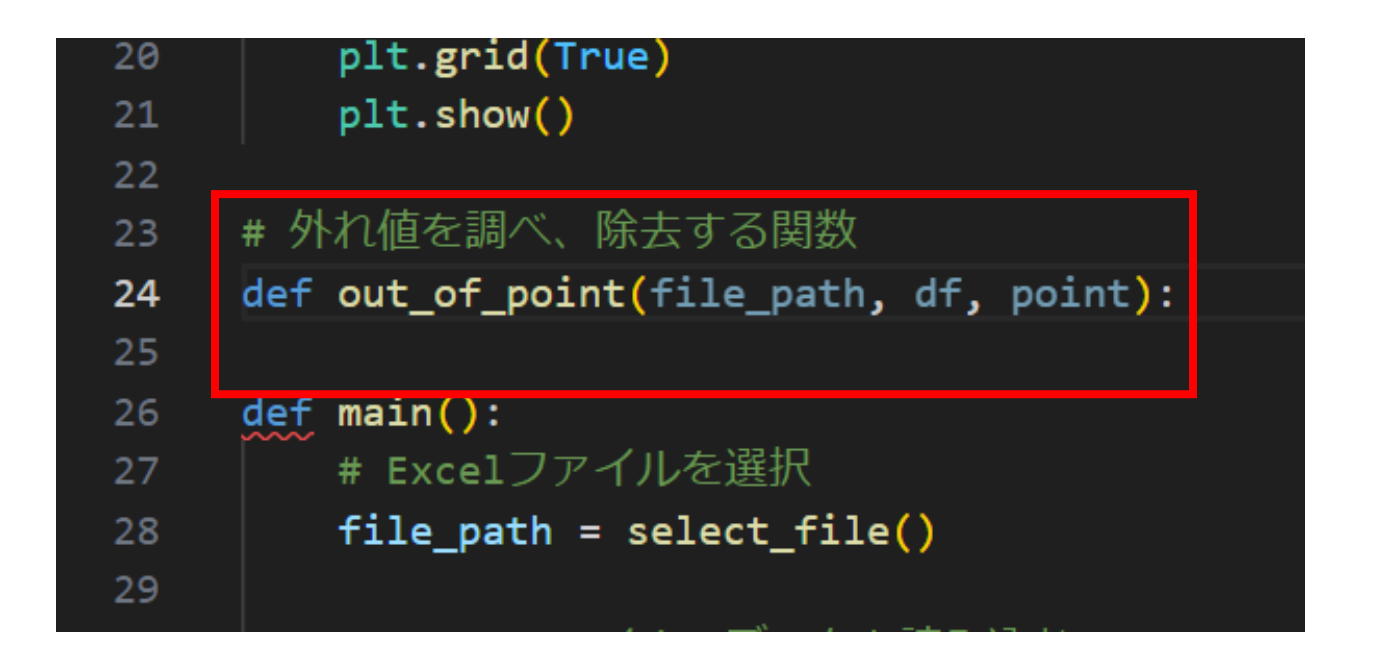

#### イルを生成しよう

#### ここで新しいライブラリをインポートしよう

# 1 from tkinter import Tk 2 from tkinter.filedialog import askopenfilename 3 import pandas as pd 4 import matplotlib.pyplot as plt 5 from sklearn.cluster import DBSCAN

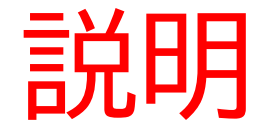

from sklearn.cluster import DBSCAN

ノイズ除去を行うための機械学習のクラスタリング手法の一種 ・データポイントの密度を基準にクラスタを形成します。密度が高い領域にデータポイント が集まっている場合、それらのポイントをクラスタとみなし、密度が低い場所にあるポイン トはノイズ(異常値)として扱います。

#### イルを生成しよう

関数のコードを書いていこう!

まずは外れ値の検出をしよう

| ~~ |                                                    |
|----|----------------------------------------------------|
| 23 | # 外れ値を調べ、除去する関数                                    |
| 24 | <pre>def out_of_point(file_path, df, point):</pre> |
| 25 | # DBSCANで外れ値を検出                                    |
| 26 | dbscan = DBSCAN(eps=10, min_samples=5)             |
| 27 | <pre>labels = dbscan.fit_predict(point)</pre>      |
| 28 | outliers = df[labels == -1]                        |
|    |                                                    |

#### イルを生成しよう

外れ値がある場合は外れ値の情報を出力するようにしよう

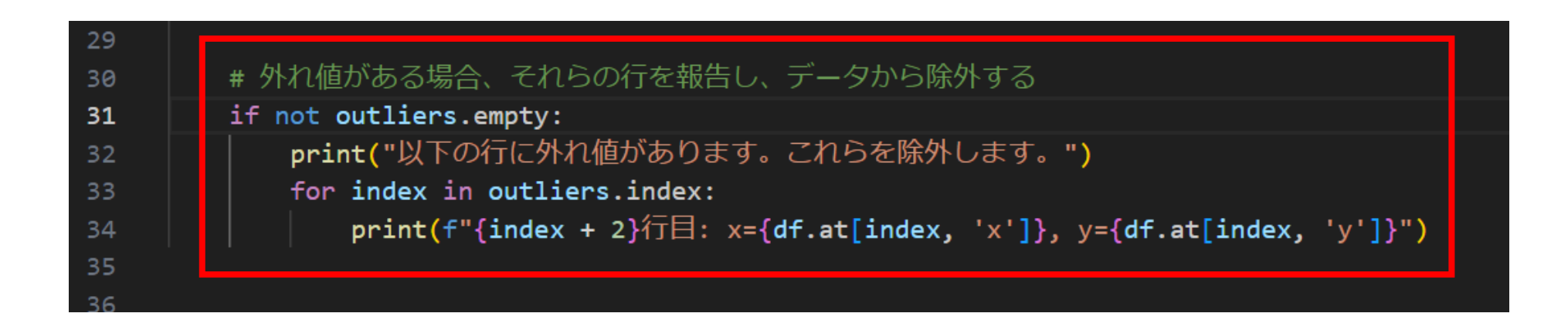

#### イルを生成しよう

ファイルの除去が終わったら新しくファイルを保存しよう

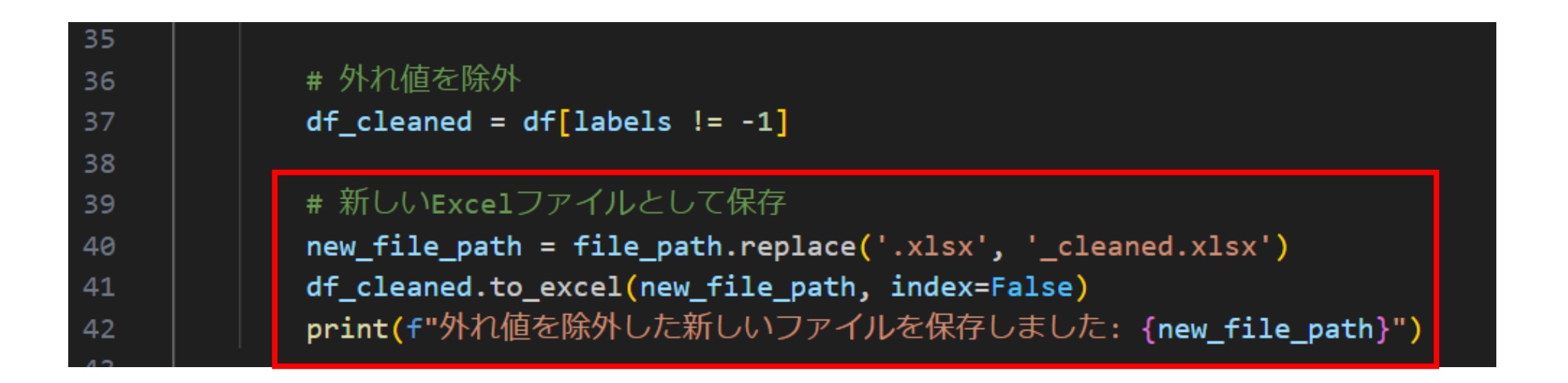

#### イルを生成しよう

# 外れ値がなかったらelse文で外れ値がないことを表示させ

よう

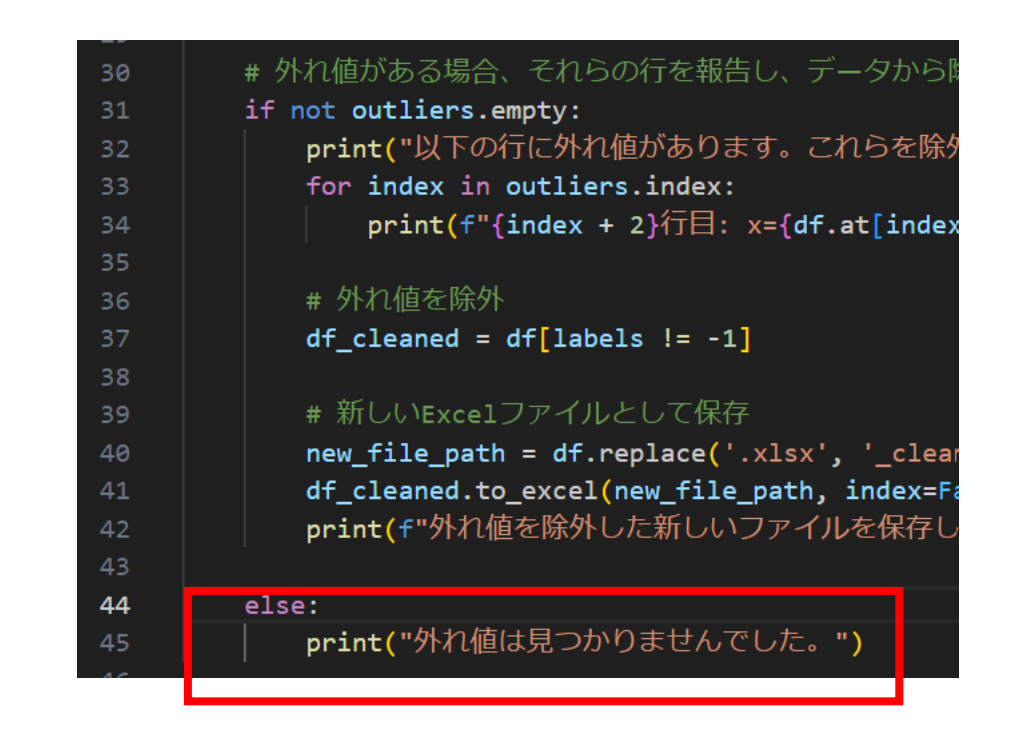

#### イルを生成しよう

### 関数が完成したらメイン関数で外れ値の除去の関数を呼び出 そう!

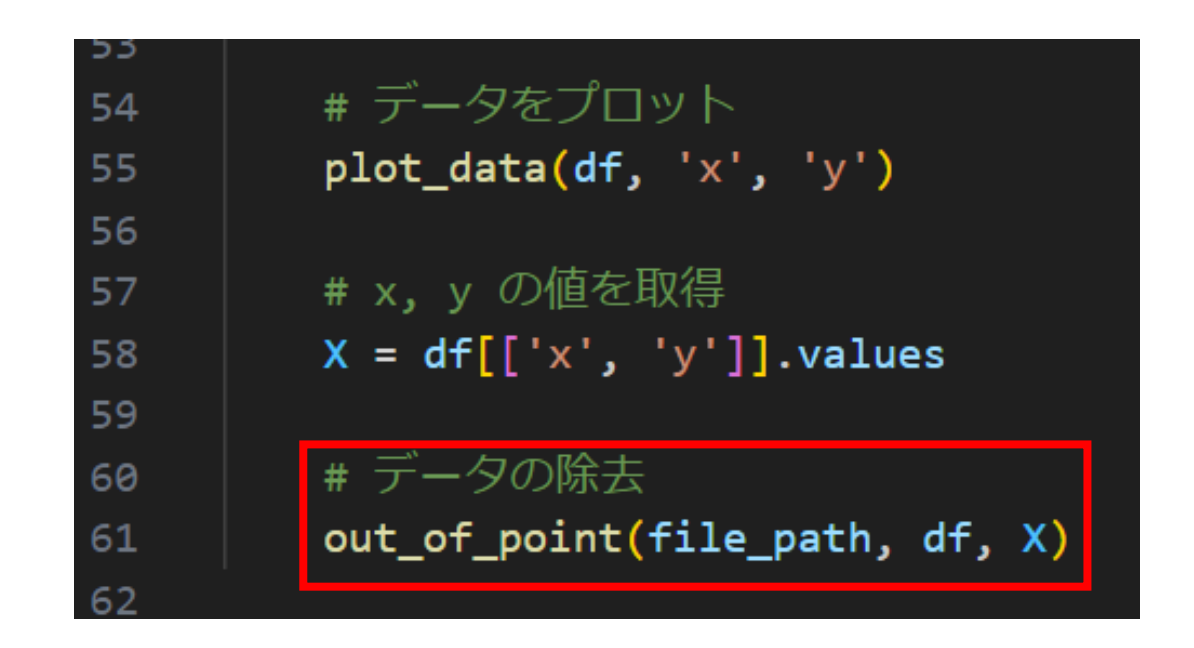

# ③Pythonでグラフの外れ値を除去して新しいファ イルを生成しよう 実行してみたらExcelのファイルが1つ増えることが確認でき るかな?

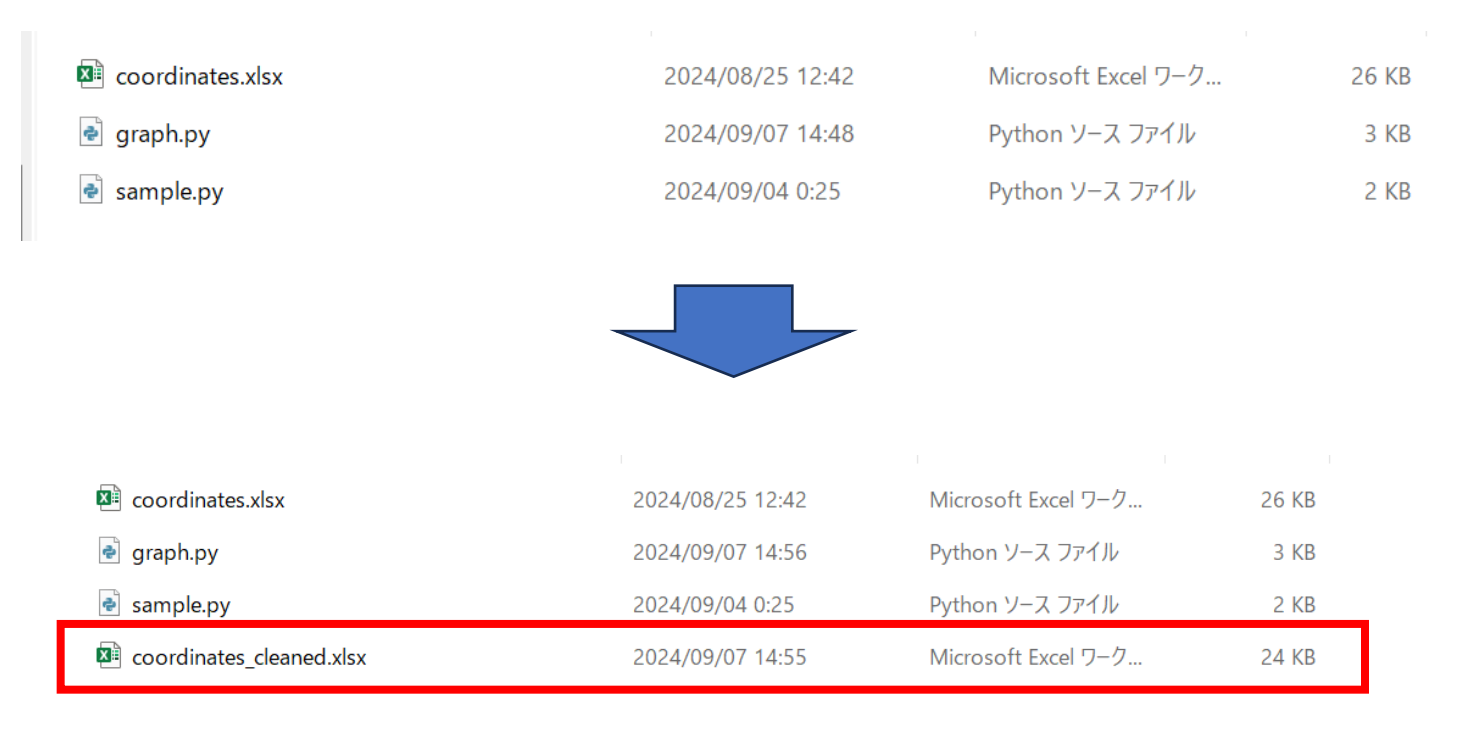

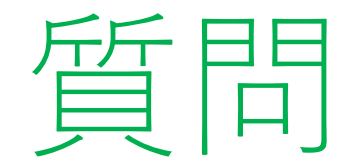

# ターミナルを見て、何か気付くことはないかな? ※考えてから次のスライドに進んでね

| C:\Users\小西 翔\.conda\envs\graph\lib\tkinter\initpy:814: Use |
|-------------------------------------------------------------|
| ng from current font.                                       |
| func(*args)                                                 |
| 以下の行に外れ値があります。これらを除外します。                                    |
| 41行目: x=405.9469494315304, y=-261.2976850084441             |
| 88行目: x=585.3170307075493,y=585.3170307075493               |
| 114行目: x=875.002474886684, y=255.3668075289297              |
| 120行目: x=948.0629777778233,y=948.0629777778233              |
| 131行目: x=943.6248957207226,y=943.6248957207226              |
| 174行目: x=-243.05226274143, y=537.110123529993               |
| 226行目: x=931.8882472301559,y=931.8882472301559              |
| 310行目: x=611.4291197852149,y=-615.4567209395285             |
| 430行目: x=253.8992765229275,y=253.8992765229275              |
| 503行目: x=11.69958928568656, y=11.69958928568656             |
| 510行目: x=727.7634084651977,y=727.7634084651977              |
| 555行目: x=-984.0851249064857, y=-984.0851249064857           |
| 574行目: x=382.2595962034029, y=382.2595962034029             |
| 585行目: x=584.2758997558665, y=584.2758997558665             |
| 590行目: x=151.9756897911984, y=151.9756897911984             |
| 600行目: x=527.5381858724359, y=-201.0612508883492            |
| 666行目: x=548.8519248357686, y=-621.0486846780229            |
| 699行目: x=947.8318127494847, y=947.8318127494847             |
| 812行目: x=9.893291270290433, y=9.893291270290433             |
| 832行目: x=661.4528494541614, y=661.4528494541614             |
| 834行目: x=375.8838089754236, y=375.8838089754236             |
| 854行目: x=580.0684681837477, y=580.0684681837477             |
| 892行目: x=934.1572889113052, y=934.1572889113052             |
| 929行目: x=928.6769295903621, y=928.6769295903621             |
| 943行目: x=662,5985803980616、 v=662,5985803980616             |

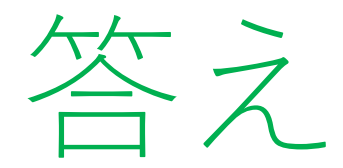

#### 合っているはずの値も外れ値として除去しているね!

| C:\Users\小西 翔\.conda\envs\graph\lib\tkinter\initpy:814: UserW |
|---------------------------------------------------------------|
| ng from current font.                                         |
| func(*args)                                                   |
| 以下の行に外れ値があります。これらを除外します。                                      |
| 41行日: x=405.9469494315304、 v=-261.2976850084441               |
| 88行日:_x=585,3170307075493v=585,3170307075493                  |
| 114行目: x=875.002474886684, y=255.3668075289297                |
| 120行目: x=948.0629777778233, y=948.062977778233                |
| 131行目: x=943.6248957207226, y=943.6248957207226               |
| 174行目: x=−243.05226274143, y=537.110123529993                 |
| 226行目: x=931.8882472301559, y=931.8882472301559               |
| 310行目: x=611.4291197852149, y=-615.4567209395285              |
| 430行目: x=253.8992765229275, y=253.8992765229275               |
| 503行目: x=11.69958928568656, y=11.69958928568656               |
| 510行目: x=727.7634084651977, y=727.7634084651977               |
| 555行目: x=-984.0851249064857, y=-984.0851249064857             |
| 574行目: x=382.2595962034029, y=382.2595962034029               |
| 585行目: x=584.2758997558665, y=584.2758997558665               |
| 590行目: x=151.9756897911984, y=151.9756897911984               |
| 600行目: x=527.5381858724359, y=-201.0612508883492              |
|                                                               |
| 69917日: X=947.8318127494847,                                  |
| 812行日: x=9.893291270290433, y=9.893291270290433               |
| 832行日: X=661.4528494541614, Y=661.4528494541614               |
| 83417日: X=375.8838089754236,                                  |
| 854(7 日: X=580.0684681837477, Y=580.0684681837477             |
| 89217日: X=934.1572889113052, Y=934.1572889113052              |
| 9291〕日: X=928.6769295903621, y=928.6769295903621              |
|                                                               |

答え

理由として以下のことが考えられるよ!

- ・機械学習を行うためのモデルが少ない
- ・外れ値として判断する際の判断基準に間違いが生じる

今回はライブラリで機械学習をパソコンでさせているから間違いが起きるけ ど、ライブラリに頼らず自分で機械学習をさせるとうまくいく可能性がある よ!

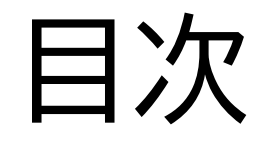

# ① コードを書く前の準備をしよう ②Excelのデータを獲得してグラフを描こう ③Pythonでグラフの外れ値を除去して新しい ファイルを生成しよう

④新しいファイルからグラフを表示させよう

#### このページでは生成したファイルがうまくいっているか再度グ ラフを表示してみるよ

#### 外れ値除去の関数を少し変更しよう!

#### if文のところに返り値を付け加えよう

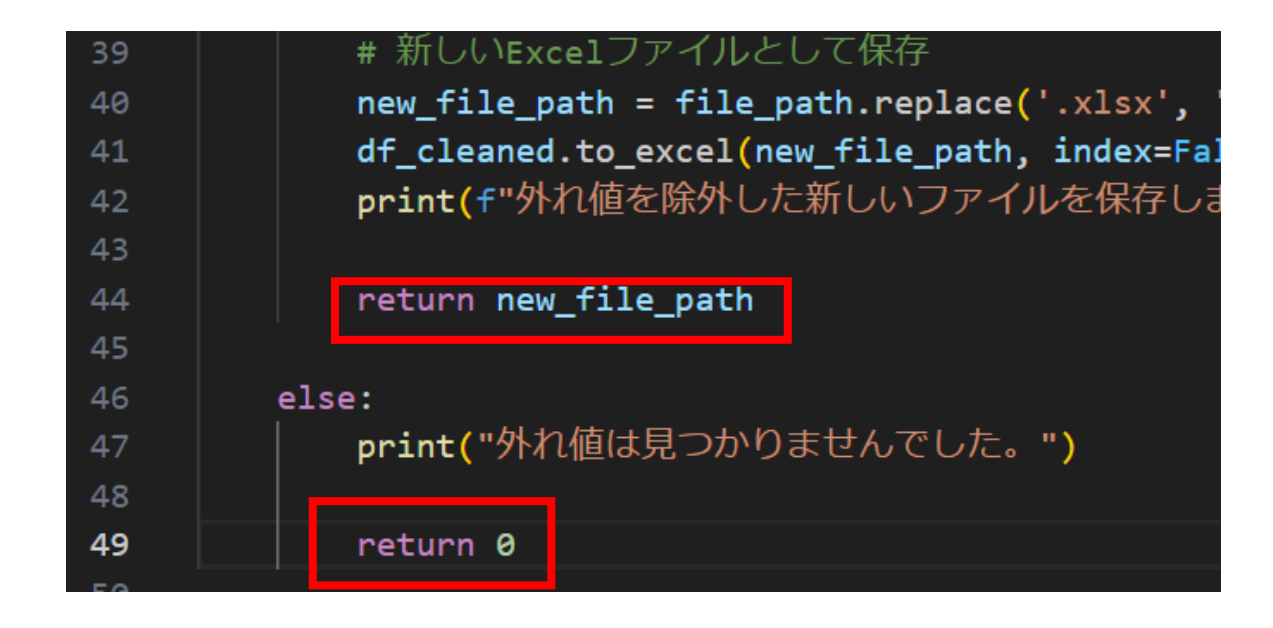

小西プログラミングオンライン塾

#### メイン関数で返り値を変数で受け取るように変更しよう

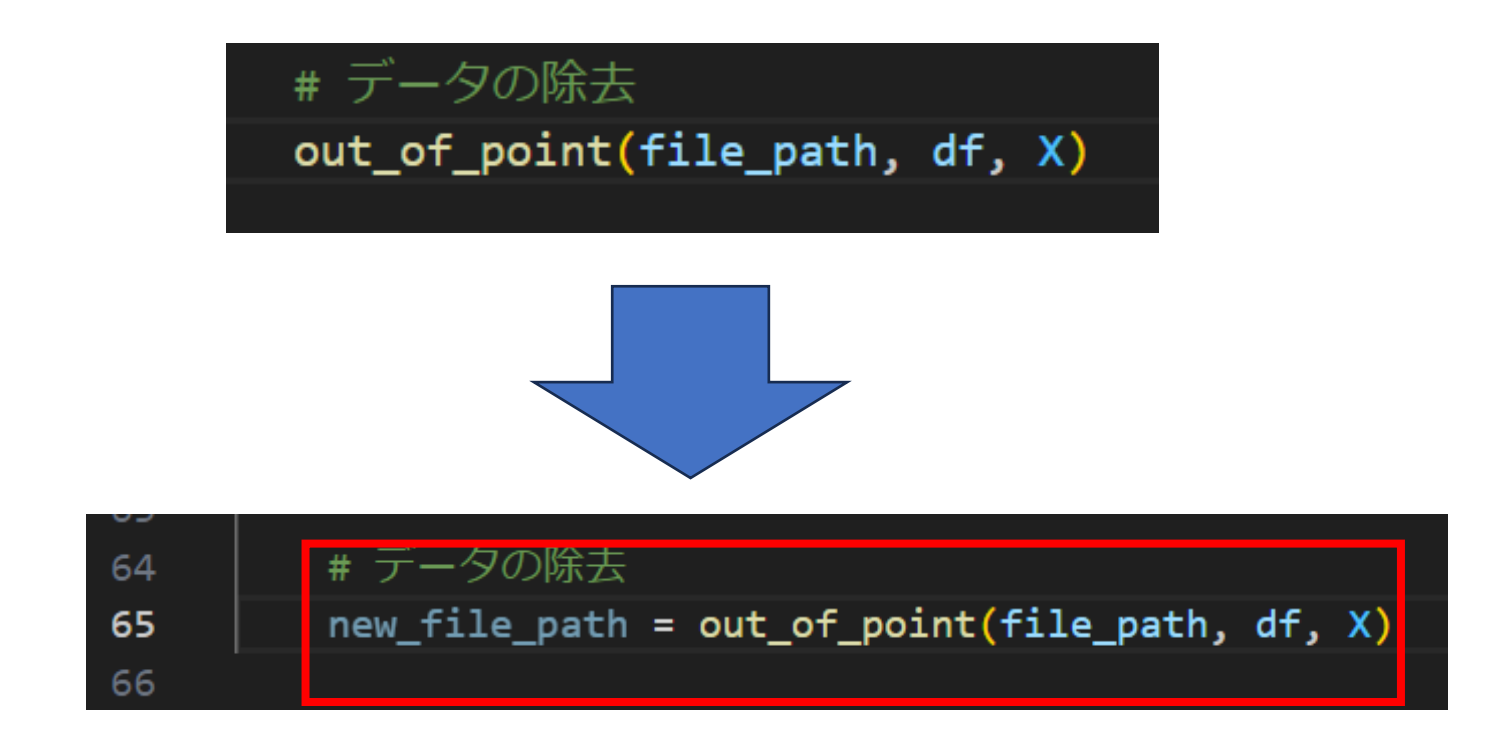

#### new\_file\_pathが0ではない場合(何かしらのファイルパスが 入っている場合)にグラフの表示を行おう!

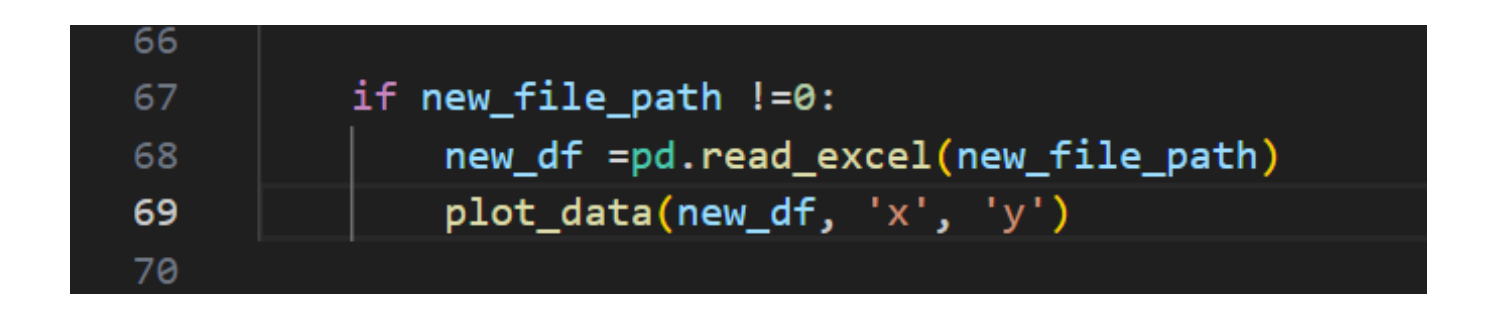

#### 実行したら二回目に出てくるグラフは外れ値がないグラフに なったかな?

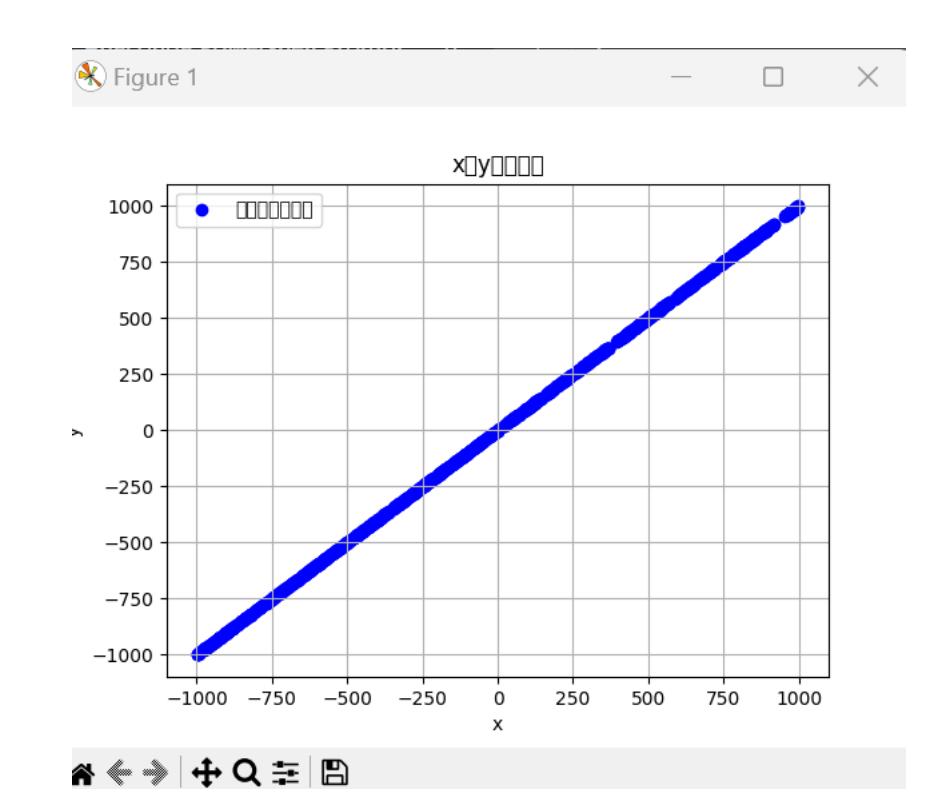

# お疲れさまでした

テキストは終了です。 あとは自分なりにアレンジを付け加えていこう!